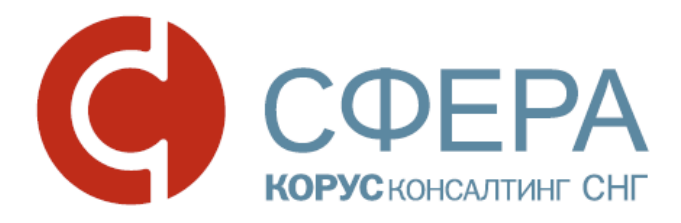

# Начало работы в системе СФЕРА Отчетность

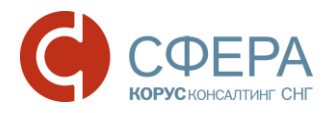

## Оглавление

| ВВЕДЕНИЕ2                                                                             |
|---------------------------------------------------------------------------------------|
| ВХОД В СЕРВИС                                                                         |
| Вход через сайт3                                                                      |
| Вход по прямой ссылке4                                                                |
| ИНТЕРФЕЙС СЕРВИСА4                                                                    |
| Навигационное меню5                                                                   |
| Рабочее поле6                                                                         |
| Панель Сервиса                                                                        |
| ПРОФИЛЬ ПОЛЬЗОВАТЕЛЯ7                                                                 |
| Сведения об организации7                                                              |
| Сведения о пользователе7                                                              |
| Смена пароля8                                                                         |
| Добавление сертификата8                                                               |
| Добавление Кода Налоговой Инспекции10                                                 |
| Выбор главного департамента11                                                         |
| Приложение А. Этапы прохождения отчетности и соответствующие им квитанции и извещения |

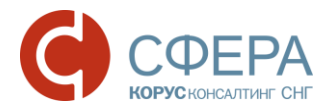

# ВВЕДЕНИЕ

Настоящее руководство предназначено для ознакомления пользователя с процессом работы в программном продукте СФЕРА Отчетность компании КОРУС Консалтинг СНГ. В нем описан процесс начала работы с системой, ее основные компоненты. Данное руководство непосредственно связано с другими руководствами к системе. Перед началом работы пользователю рекомендуется ознакомиться с данным руководством, а также инструкцией по установке и настройке необходимого для работы ПО.

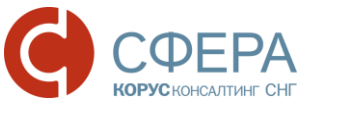

# ВХОД В СЕРВИС

Для корректной работы в системе необходимо, чтобы на рабочей станции было установлено следующее программное обеспечение:

- 1. Лицензионная операционная система (с последними пакетами обновлений):
  - Windows Vista SP2 и выше;
  - Windows Server 2003 и выше;
  - Windows Server 2008 и выше;
  - Windows 7;
  - Windows 8;
  - Windows 8.1;
  - Windows Server 2012 и выше;
  - Windows 10.
- 2. .NET Framework 3.5 Service Pack 1.
- 3. Интернет браузер Internet Explorer 9.0 и выше (32-битная версия).
- 4. СКЗИ КриптоПро CSP версии 3.6 и выше (совместимость СКЗИ и ОС можно проверить по ссылке <u>https://www.cryptopro.ru/products/csp/compare</u>).
- 5. Компонент СФЕРА.
- 6. Драйвер для защищенного носителя ЭП (если таковой используется).

Также необходимо наличие USB-порта и доступа в Интернет.

## ВХОД ЧЕРЕЗ САЙТ

Для входа в систему через <u>сайт</u>нажмите кнопку Войти в сервисы.

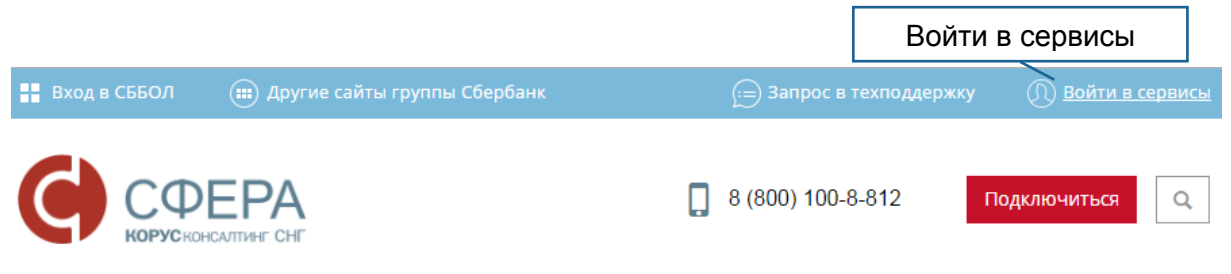

Выберите необходимый модуль системы СФЕРА Отчетность:

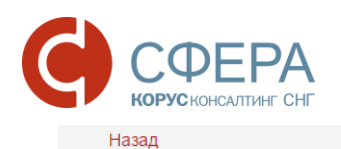

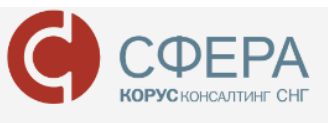

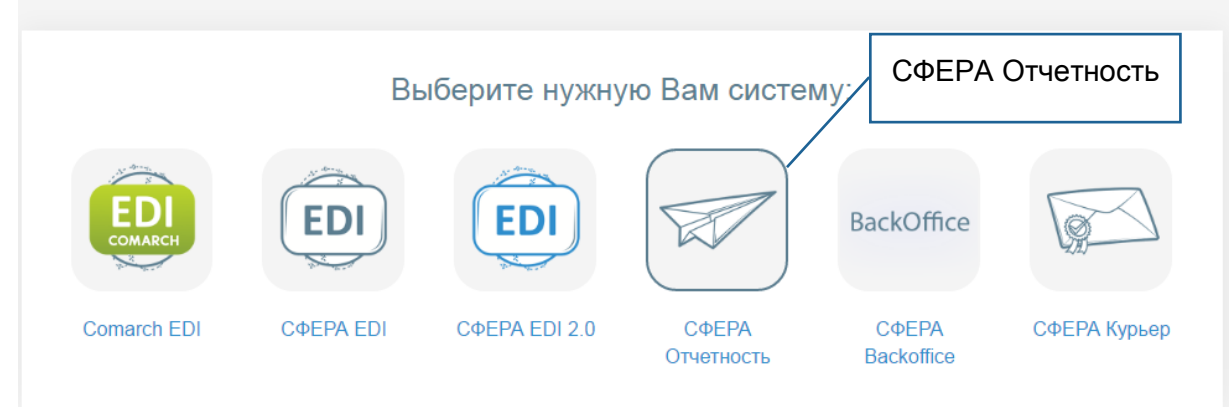

В открывшемся окне введите логин и пароль, нажмите кнопку Войти.

| ).     |                                                                                                |       |
|--------|------------------------------------------------------------------------------------------------|-------|
|        | Отчетность                                                                                     |       |
| Логин  | Войти в систему                                                                                |       |
| u      | er_01                                                                                          |       |
| Пароль | Войти                                                                                          |       |
|        |                                                                                                | Войти |
| Ca     | www.espill.co.rd, elax-holocesphell.co.<br>инкт-Петербург, +7 (812) 334-38-12, 8 (800) 100-88- | 12    |

### ВХОД ПО ПРЯМОЙ ССЫЛКЕ

Для входа по прямой ссылке используйте адрес: <u>https://etax.esphere.ru/</u>.

Если у Вас имеется возможность работать от нескольких ЮЛ и ИП, то после ввода логина и пароля появится форма выбора учетной записи. Выберите интересующую учетную запись и нажмите кнопку **Продолжить.** 

# ИНТЕРФЕЙС СЕРВИСА

Интерфейс сервиса состоит из следующих компонентов:

• Навигационное меню;

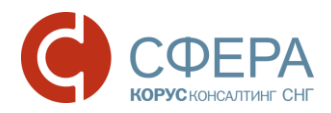

- Рабочее поле;
- Панель сервиса.

| Навигационно                           | е меню                                                                         | Панел                                              | ть сервиса                         |                                                                      |                                                       |   |
|----------------------------------------|--------------------------------------------------------------------------------|----------------------------------------------------|------------------------------------|----------------------------------------------------------------------|-------------------------------------------------------|---|
| С Отчетность                           |                                                                                | <u>307042</u>                                      | 4168 - ООО "Ракета"                | Благодетелев Тим                                                     | юфей Платонович                                       | ? |
| Налоговая инспекция                    |                                                                                |                                                    |                                    |                                                                      |                                                       |   |
| Отчетность                             |                                                                                |                                                    |                                    |                                                                      |                                                       |   |
| Обращение                              | Увеломлени                                                                     | я                                                  | Ново                               | ости                                                                 |                                                       |   |
| ИОН                                    | H                                                                              |                                                    |                                    |                                                                      |                                                       |   |
| Реестр документов                      | 16 января 2017                                                                 |                                                    | 21 декабр                          | я 2016                                                               |                                                       |   |
| Форма доверенности                     | ИНСПЕКЦИЯ ФНС РОССИИ №8<br>Получен документ: Документо<br>отдельных документов | <u>по г. москве (7708)</u><br>оборот для представл | тест рефа<br>цения тест рефа       | акторинга <u>is</u><br>акторинга js                                  |                                                       |   |
| Пенсионный фонд                        |                                                                                |                                                    | 28 июня 2                          | 016                                                                  |                                                       |   |
| Средения                               | 16 января 2017<br>Инстриция ФНС России №8                                      |                                                    | TEST1<br>Percy Byg                 | she Shelley (1792-1822                                               | <b>`</b>                                              |   |
| Обрашение                              | Получен документ: ДОКУМЕНТО                                                    | оборот для представл                               | ания<br>ания                       | Sile Onelicy (1132 1022                                              | ,                                                     |   |
| Макет ЭВЛ                              | <u>отдельных документов</u>                                                    |                                                    | 6 мая 201                          | 6                                                                    |                                                       |   |
| Заврос                                 | 16 gupang 2017                                                                 |                                                    | <u>У проекта</u><br>КОРУС Ко       | сменился менеджер                                                    |                                                       |   |
| Offline                                | Инспекция ФНС России №8                                                        | по г. Москве (7708)                                | NOT 9 O K                          |                                                                      |                                                       |   |
| -                                      | Получен документ: <u>УВЕДОМЛЕН</u><br>ОШИБКИ И НЕВОЗМОЖНОСТИ Об                | <u>ние о возникновении</u><br>Бработки входяшего п | акета 6 апреля                     | 2016                                                                 |                                                       |   |
| Реестр документов                      |                                                                                |                                                    | KOPYC Ka                           | онсалтинг СНГ                                                        |                                                       |   |
| Росстат                                | 16 января 2017<br><u>Инспекция ФНС России №</u> 8                              | по г. Москве (7708)                                | КОРУС Ко<br>Консалтин<br>Консалтин | онсалтинг СНГ КОРУСТ<br>нг СНГ КОРУС Консалт<br>нг СНГ КОРУС Консалт | Консалтинг СНГ КОРУ<br>инг СНГ КОРУС<br>инг СНГ КОРУС | Ċ |
| Отчетность                             | Получен документ: ДОКУМЕНТО                                                    | оборот, используемы                                | й Консалтин                        | HE CHE                                                               |                                                       |   |
| Письменное обращение                   | полномочий в отношениях,                                                       | регулируемых                                       |                                    |                                                                      |                                                       |   |
| Реестр документов                      | законодательством о налог                                                      | <u>ах и сборах</u>                                 | 17 марта :<br>No news is           | 2016<br>s a good news.                                               |                                                       |   |
| Росалкогольрегулирование<br>Получатели | 12 января 2017<br><u>органФСС</u><br>Получен документ: <u>Квитанция</u>        | с ошибкой                                          | Sometime<br>Все но                 | S.<br>ВОСТИ                                                          |                                                       |   |
| Подготовить отчет                      |                                                                                |                                                    | $\sim$                             |                                                                      |                                                       |   |
| Реестр документов                      | Все уведомления                                                                |                                                    | $\sim$                             |                                                                      |                                                       |   |
|                                        |                                                                                |                                                    | Рабочее                            | еполе                                                                |                                                       |   |

#### НАВИГАЦИОННОЕ МЕНЮ

Навигационное меню состоит из следующих разделов и подключаемых услуг:

- *Налоговая инспекция* раздел предназначен для обмена документами с Федеральной налоговой службой Российской Федерации;
- **Пенсионный фонд** раздел предназначен для обмена документами с Пенсионным фондом Российской Федерации;
- **Росстат** раздел предназначен для обмена документами с Федеральной службой государственной статистики;
- **РАР** раздел предназначен для подготовки отчетности по розничной продаже алкогольной и спиртосодержащей продукции, розничной продаже пива и пивных напитков, сидра, пуаре и медовухи для представления в Росалкогольрегулирование;

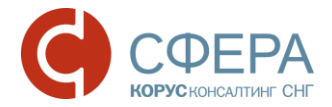

- **ФСС** раздел предназначен для отправки отчетности в Фонд Социального Страхования;
- Система раздел содержит следующие подразделы:
  - о <u>Профиль</u> для доступа к персональным настройкам пользователя;
  - Поддержка для обеспечения связи со службой технической поддержки системы;
  - Документация для перехода на сайт, содержащий документацию и инструкции для пользователей системы.

#### РАБОЧЕЕ ПОЛЕ

*Рабочее поле* представляет собой основную область страницы, в которой осуществляется работа с сервисом.

При входе в сервис на главной странице отображаются полученные уведомления из госорганов и новости сервиса.

Полное описание работы в системе представлено в <u>руководствах</u> по отправке отчетности в государственные органы.

### ПАНЕЛЬ СЕРВИСА

Панель сервиса состоит из Меню организации, Меню пользователя и раздела «Помощь».

В Меню организации можно сменить компанию (при наличии другой учетной записи).

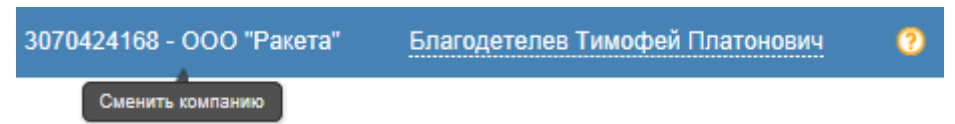

В *Меню пользователя* можно перейти к управлению персональными настройками в раздел «<u>Профиль</u>» или выйти из системы.

| 3070424168 - ООО "Ракета" | Благодетелев Тимофей Платонович | ? |
|---------------------------|---------------------------------|---|
|                           | Профиль                         |   |
|                           | Выйти из системы                |   |

В разделе «Помощь» можно перейти в подразделы

- Поддержка;
- Документация.

| лагодетелев тимофеитплатон | ювич         |
|----------------------------|--------------|
|                            | Поддержка    |
|                            | Документация |
|                            |              |

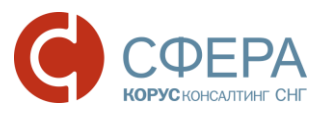

# ПРОФИЛЬ ПОЛЬЗОВАТЕЛЯ

Для корректной работы в системе необходимо заполнить сведения о пользователе и организации.

#### СВЕДЕНИЯ ОБ ОРГАНИЗАЦИИ

Перейдите в раздел Система -> Профиль в навигационном меню.

На вкладке «Сведения об организации» заполните следующие поля:

- Код отделения ПФР;
- Регистрационный номер организации в территориальном органе ПФР;
- Код отделения Росстат;
- ОКПО.

Для сохранения сведений нажмите кнопку Сохранить.

| Система                              | Сведения об организации                                                                     | Сведения о пользователе Налоговые инспекции ПО для подготовки от »                                  |
|--------------------------------------|---------------------------------------------------------------------------------------------|----------------------------------------------------------------------------------------------------|
| Профиль<br>Поддержка<br>Документация | Код организации:<br>Полное наименование:<br>Сокращенное наименование:                       | 14502<br>Общество с ограниченной ответственностью "Ракета"<br>ООО "Ракета"                          |
|                                      | Адрес:                                                                                      | ОГРН: 8174702541874 ИНН: 3070424168<br>164501, Архангельская область, Северодвинск, Полярная, 44, а |
|                                      | Код отделения ПФР:<br>Регистрационный номер<br>организации в территориальном<br>органе ПФР: | 003-456 •<br>307-042-416800                                                                         |
|                                      | Код отделения Росстат:<br>ОКПО:<br>Сохранить                                                | 11-11 •<br>3070424168                                                                               |

Указанные сведения будут использованы при отправке отчетности в ФНС, ПФР, Росстат и запросе на ИОН.

### СВЕДЕНИЯ О ПОЛЬЗОВАТЕЛЕ

Перейдите в раздел Система -> Профиль в навигационном меню.

На вкладке «Сведения о пользователе» заполните следующие поля:

- Контактное лицо;
- *E-mail*;
- Телефон.

Проставьте отметку в поле «Уведомлять о входящих» для получения уведомлений о входящих сообщениях на электронный адрес.

Для сохранения сведений нажмите кнопку Сохранить.

## СФЕРА КОРУСКОНСАЛТИНГ СНГ

#### www.esphere.ru

| Сведения с                                | об организации Сведения о польз | вователе Налоговые инспекции ПО для подготовки от •                                                           |
|-------------------------------------------|---------------------------------|----------------------------------------------------------------------------------------------------|
| Контактное лицо:                          | Благодетелев Тимофей Платонович | Старый пароль:                                                                                                |
| E-mail:                                   | test-address@esphere.ru         | Новый пароль:                                                                                                 |
|                                           | Уведомлять о входящих           | Подтвердите пароль:                                                                                           |
| Телефон:                                  | +79111234567                    |                                                                                                    |
| Сохранить<br>Сертификаты<br>Добавить серт | тификат перетащите файлы дл:    | я загрузки сюда                                                                                               |
| Субъект                                   |                                 | Отпечаток                                                                                                    |
| <u>Петров Иван Иванович</u><br>тивный     |                                 | <u>C380C288B5624DBB2F86B232D40D998FF701BA71</u><br>Действителен: с 14.11.2016 10:48:54 по 14.11.2017 10:48:54 |
| Благодетелев                              | <u>в Тимофей Платонович</u>     | <u>DA0CAE4F2AA469AF337062C985903F8F933C4103</u><br>Действителен: с 14.11.2016 12:34:07 по 14.11.2017 12:34:07 |

#### Смена пароля

Для смены пароля:

- 1. В поле «Старый пароль» введите текущий пароль.
- 2. В поле «Новый пароль» введите новый пароль.
- 3. В поле «Подтвердите пароль» повторите новый пароль.
- 4. Нажмите кнопку Сохранить.

**Примечание:** Не используйте простые пароли во избежание несанкционированного доступа в систему.

#### Добавление сертификата

Если сертификат ЭП, используемый пользователем для подписания документов, был перевыпущен или добавился новый, то для таких сертификатов Вам необходимо:

 Установить сертификат на компьютер, с которого осуществляется работа с системой СФЕРА Отчетность. Пошаговые инструкции по установке нового сертификата есть в руководстве «Установка нового сертификата».

**Примечание**: Все руководства по системе СФЕРА доступны на официальном сайте системы СФЕРА на странице <u>http://www.esphere.ru/support/tools/downloads/</u>.

• Добавить сертификат в систему СФЕРА Отчетность и дождаться его активации.

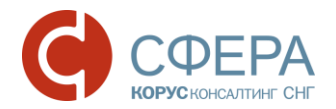

 Для сертификатов, выданных уполномоченным представителям: добавить в систему доверенности на использование таких сертификатов (см. руководство «Отправка отчетности в ФНС» раздел «Добавление данных о доверенности на уполномоченного представителя»).

**Примечание**: Например, если у Вас появился главный бухгалтер, который, как уполномоченный представитель компании, будет подписывать отправляемую отчетность своим сертификатом, то Вам необходимо будет добавить в систему и его сертификат, и доверенность на него.

Для добавления сертификата в систему выполните следующие действия:

- 1. Перейдите в раздел Система -> Профиль в навигационном меню.
- 2. На вкладке «Сведения о пользователе» перейдите в блок «Сертификаты».
- 3. Нажмите кнопку Добавить сертификат.
- 4. В открывшемся окне выберите необходимый файл сертификата (с расширением .cer), нажмите кнопку **Открыть**.

**Примечание:** При добавлении сертификата осуществляются проверки:

- на наличие этого сертификата в системе, если сертификат был добавлен ранее - выводится сообщение об ошибке. Пример:

«Ошибка входных параметров: Данный сертификат 5A3D2D045B9C05413D0F100E1348D63CC470ABB2 был добавлен в систему ранее.»;

- дата добавления сертификата попадает в период действия сертификата, иначе пользователю выводится сообщение об ошибке. Пример:

«Срок действия данного сертификата истек: 05/27/2015 08:29:00.»

| 0 5                                   |                                      |        | 70                                                                                                    |
|---------------------------------------|--------------------------------------|--------|----------------------------------------------------------------------------------------------------|
| Сведения об организац                 | ии Сведения о пользователе Налоговые | инспек | ции ПО для подготовки отчетности                                                                       |
| Контактное лицо:                      | Благодетелев Тимофей Платонович      |        | Старый пароль:                                                                                         |
| E-mail:                               | nromanenko@esphere.ru                | •      | Новый пароль:                                                                                          |
| Телефон:                              | +79111234567                         |        | Подтвердите пароль:                                                                                    |
| Сохранить                             |                                      |        | Сохранить                                                                                              |
| Сертификаты                           |                                      |        |                                                                                                    |
| Добавить сертифика                    | т перетащите файлы для загрузки сюда |        |                                                                                                    |
| Субъект                               |                                      |        | Отпечаток                                                                                              |
| <ul> <li>Благодетелев Тимо</li> </ul> | <u>фей Платонович</u>                |        | 000324409119FFB40230D00889E214CBCACA1E6F<br>Действителен: c 27.07.2015 10:08:00 по 27.07.2016 10:18:00 |

Для использования загруженного сертификата, необходимо дождаться его регистрации в ФНС и последующей активации. Эти операции осуществляются

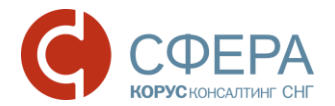

специалистами специализированного оператора связи ООО «КОРУС Консалтинг СНГ».

**Примечание**: Процедура регистрации сертификата в ФНС занимает, как правило, два рабочих дня.

После того, как сертификат будет активирован специалистами специализированного оператора связи, в таблице сертификатов он будет отображаться с выбранной опцией **Активный**. При активации сертификата специалисты также определяют, выписан он на уполномоченного представителя или нет (сертификаты на уполномоченных представителей отображаются в таблице с включенной опцией **УП**).

**Примечание**: Перед использованием сертификата на уполномоченного представителя необходимо занести в систему данные соответствующей доверенности.

По истечении срока действия пользовательского сертификата возможность будет заблокирована. подписания и отправки отчетности Работа отправленными и полученными документами ограничена не будет. Уведомление необходимости перевыпуска пользовательского сертификата 0 будет отображаться на главной странице СФЕРА Отчетность, а также страницах «Отправка налоговой отчетности», «Обращение абонента», «Новый запрос на информационное обслуживание» и в карточках документов.

Уважаемый пользователь! Уведомляем Вас, что в настоящее время Вы не можете осуществлять отправку отчетности, писем и запросов в государственные органы. Для снятия ограничения необходимо перевыпустить сертификат электронной подписи.

## ДОБАВЛЕНИЕ КОДА НАЛОГОВОЙ ИНСПЕКЦИИ

Для самостоятельного добавления новых кодов налоговых инспекций для сдачи отчетности выполните следующие действия:

- 1. Перейдите в раздел Система -> Профиль в навигационном меню.
- 2. Перейдите на вкладку «Налоговые инспекции».
- 3. Нажмите кнопку Добавить обособленное подразделение.
- 4. В новой строке выберите из списка КНИ, добавьте к нему КПП.
- 5. Нажмите кнопку 🗹 в строке данных.

#### www.esphere.ru

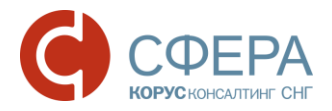

|             | Сведения об организации | И Сведения о пользователе | Налоговые инспекции ПО для подготов | киот► |
|-------------|-------------------------|---------------------------|-------------------------------------|-------|
| + До        | бавить обособленное под | разделение                |                                     |       |
|             | Главный                 | КНИ                       | КПП                                 |       |
| <b>√</b> ⊘  |                         | 0002                      | 44444444                            |       |
| <u>/</u> -× | ۲                       | 7708                      | 123456789                           |       |
| <u>/</u> -× |                         | 0001                      | 313131313                           |       |

#### Выбор главного департамента

Для выбора главного департамента выполните следующие действия:

- 1. Перейдите в раздел Система -> Профиль в навигационном меню.
- 2. Перейдите на вкладку «Налоговые инспекции».
- 3. Проставьте отметку в столбце «Главный» напротив необходимого департамента.

**Примечание**: Главный департамент будет выставлен в значении «по умолчанию» на страницах «Отправка отчетности в ФНС», «Обращение» и «ИОН».

| Система      | Сведени     | я об организации | Сведения о пользователе | Налоговые инспекции | ПО для подготовки отчетности |
|--------------|-------------|------------------|-------------------------|---------------------|------------------------------|
| Профиль      | + Добав     | ить обособленное | подразделение           |                     |                              |
| Поддержка    |             | Глариый          | КНИ                     |                     | кпп                          |
| Документация |             | Пларный          | 7700                    |                     | 100 (50700                   |
|              |             | ۲                | //08                    |                     | 123456789                    |
|              | <u>/-</u> × |                  | 0001                    |                     | 313131313                    |
|              | <u>/</u> -× |                  | 0002                    |                     | 11111112                     |

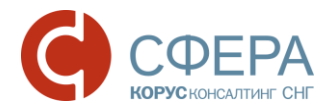

# ПРИЛОЖЕНИЕ А. ЭТАПЫ ПРОХОЖДЕНИЯ ОТЧЕТНОСТИ И СООТВЕТСТВУЮЩИЕ ИМ КВИТАНЦИИ И ИЗВЕЩЕНИЯ

Каждый этап означает получение извещений или квитанций от Налоговой инспекции или абонента.

| No  | Этэп                                  | Соответствующие отправленные и                                          |
|-----|---------------------------------------|-------------------------------------------------------------------------|
| INE |                                       | полученные документы                                                    |
|     |                                       | Налоговая декларация;                                                   |
|     | Документ отправлен в                  | Описание декларации (Служебный документ; Скрыт по<br>умолчанию);        |
|     | инспекцию                             | Подтверждение даты отправки;                                            |
|     |                                       | Описание пакета (Служебный документ; Скрыт по<br>умолчанию).            |
|     | Локумент доставлен в                  | Извещение о получении;                                                  |
| 2   | инспекцию                             | Описание пакета (Служебный документ; Скрыт по<br>умолчанию).            |
|     |                                       | Квитанция о приеме;                                                     |
| 3   | Документ принят в<br>обработку        | Налоговая декларация (Служебный документ; Скрыт по<br>умолчанию);       |
|     |                                       | Описание пакета (Служебный документ; Скрыт по<br>умолчанию).            |
|     |                                       | Извещение о получении;                                                  |
| 4   | 4 Документ о приеме получен абонентом | Описание пакета (Служебный документ; Скрыт по<br>умолчанию).            |
|     |                                       | Извещение о вводе;                                                      |
| 5   | обработан инспекцией                  | Описание пакета (Служебный документ; Скрыт по<br>умолчанию);            |
|     | Локумент не принят в                  | Уведомление об отказе;                                                  |
| 6   | обработку инспекцией                  | Описание пакета (Служебный документ; Скрыт по<br>умолчанию).            |
|     | Локумент обработки                    | Извещение о получении;                                                  |
| 7   | получен абонентом                     | Описание пакета (Служебный документ; Скрыт по<br>умолчанию).            |
|     |                                       | Сообщение об ошибке;                                                    |
| 8   | Ошибка обработки<br>сообщения         | Описание ошибочного пакета (Служебный документ;<br>Скрыт по умолчанию); |
|     |                                       | Описание пакета (Служебный документ; Скрыт по<br>умолчанию).            |
|     |                                       | Информационное сообщение о документе;                                   |
| 9   | Получен новый документ                | Приложение;                                                             |
|     |                                       | Описание (Служебный документ; Скрыт по умолчанию);                      |

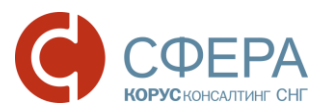

|    |                       | Описание пакета<br>умолчанию). | (Служебный | документ; | Скрыт | ПО |
|----|-----------------------|--------------------------------|------------|-----------|-------|----|
|    | 0750055040            | Уведомление об отк             | казе;      |           |       |    |
| 10 | уведомление об отказе | Описание пакета<br>умолчанию). | (Служебный | документ; | Скрыт | ПО |
|    |                       | Квитанция о приеме             | ;          |           |       |    |
| 11 | приеме                | Описание пакета<br>умолчанию). | (Служебный | документ; | Скрыт | по |

Все служебные документы скрыты по умолчанию и необходимы для администратора системы.